## **Registering for InFellowship**

In order to access our church data base, you must first create an account in the web application, InFellowship.

1. To get started, click on this web address: <u>https://bridgesca.infellowship.com</u>

| name@domain.com   |                                |  |
|-------------------|--------------------------------|--|
| assword - forgot? |                                |  |
| Remonder rise     |                                |  |
| Sign in           | Dan't fear an examplif Sign of |  |

2. <u>**Do not**</u> fill in either the Login or Password boxes. Just click on <u>Register</u> at the top of the screen.

| FIND X GROUP               |                      |  |
|----------------------------|----------------------|--|
| Bridges Communi            | ty Church            |  |
| Your Information           |                      |  |
| First Name (segment)       | Lost Harrie (resume) |  |
| Evelyn                     | Sigg                 |  |
| Account Information        |                      |  |
| opin Email insurant        |                      |  |
| everyn sigg@connectocc.org |                      |  |
| answerd managements        |                      |  |
|                            |                      |  |
| Contem pasaword            |                      |  |
|                            |                      |  |
| $\frown$                   |                      |  |
| Create an account          |                      |  |

- Enter your <u>First</u> and <u>Last Name</u>. Enter your <u>email address</u>. This email address will be your log-in for InFellowship. Enter and confirm your <u>password</u>. You may select any password you wish, just remember it. When done, click on "<u>Create an account</u>." [Note: If you wish to change any of these fields, you can do so after your first log-in to InFellowship.]
- 4. Check your email for an activation message. It will contain a link that will take you back to InFellowship. You may be asked for more info.
- 5. Opt into the church directory

| interest lines                                                                                                  |                                              |                                         |                                                                                                    |
|----------------------------------------------------------------------------------------------------|----------------------------------------------|-----------------------------------------|----------------------------------------------------------------------------------------------------|
| interstant.                                                                                                    |                                              |                                         |                                                                                                    |
|                                                                                                    |                                              |                                         |                                                                                                    |
| +-++                                                                                                    |                                              |                                         |                                                                                                    |
| . Post                                                                                                    |                                              |                                         |                                                                                                    |
| the second second second second second second second second second second second second second second second se |                                              |                                         |                                                                                                    |
| See along                                                                                                    |                                              |                                         |                                                                                                    |
| nurch lite#                                                                                                    | Group Leaders :                              | Group Hembers                           | Everyone                                                                                                    |
| Earlier Inco                                                                                                    | distant lines                                | Status Inc.                             | Fundament Street                                                                                                    |
| ADDEDICATION BAR                                                                                                | ADD EXCannot find                            | ADLE Co-Cartono Real                    | NOTE BICATION Real                                                                                                    |
| EALA<br>Surrows Co. Ball? 7011                                                                                  | Externation CA Addr. T010                    | Salid<br>Burrouge Collegat faits        | BANA<br>Burrows Cx (H087-7818                                                                                                    |
| warminggermather.og                                                                                             | autor approval to the                        | auto applicant to aid                   | and a support of the sup                                                                                                    |
| STO-GALINER of Th                                                                                               | 653-844-5558-FTE                             | 002-048-0709-1118                       | APIC 0444-1920 (110                                                                                                    |
| STATISTICS STATISTICS                                                                                           | Competence and the second                    | 100                                     |                                                                                                    |
|                                                                                                    | Frankrik Prine Prine Annuel Prine 12 and 111 | 1 grown                                 |                                                                                                    |
| and the state purch station                                                                                     | The solution per subst. (4) state as in      | ALCON, PROVIDE A TYPE COMPANY           |                                                                                                    |
| Damproorpoortingen Gauss                                                                                        |                                              |                                         |                                                                                                    |
|                                                                                                    |                                              |                                         |                                                                                                    |
|                                                                                                    | Anna Anna Anna Anna Anna Anna Anna Anna      | Anna Anna Anna Anna Anna Anna Anna Anna | Number Office Office Office   Surger Marge All State Industry Office Leasters 1ml Office Identities   Surger Marge All State Industry Office Leasters 1ml Orders Marge   Surger Marge All State Industry Office Leasters 1ml Surger Marge   Surger Marge All State Industry Office Identities Surger Marge   Surger Marge All State Industry Surger Marge Surger Marge   Surger Marge Surger Marge Surger Marge Surger Marge   Surger Marge Surger Marge Surger Marge Surger Marge   Surger Marge Surger Marge Surger Marge Surger Marge   Surger Marge Surger Marge Surger Marge Surger Marge |

6. Update your profile and upload a photo of yourself (must be < 1Mb)